# iWay Software How-to's

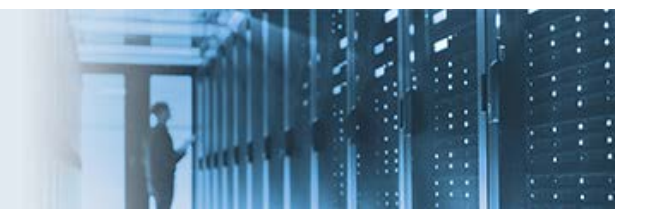

#### Inserting Data Into a RDBMS Using the SQL Object

This topic describes how to configure a process flow that inserts data into a RDBMS using the SQL object in iWay Integration Tools (iIT).

#### **Creating a Driver Definition**

Before continuing, you must create a driver definition to connect to a specific database.

- 1. Open iWay Integration Tools (iIT).
- 2. Click *Window* and then select *Preferences* from the menu bar, as shown in the following image.

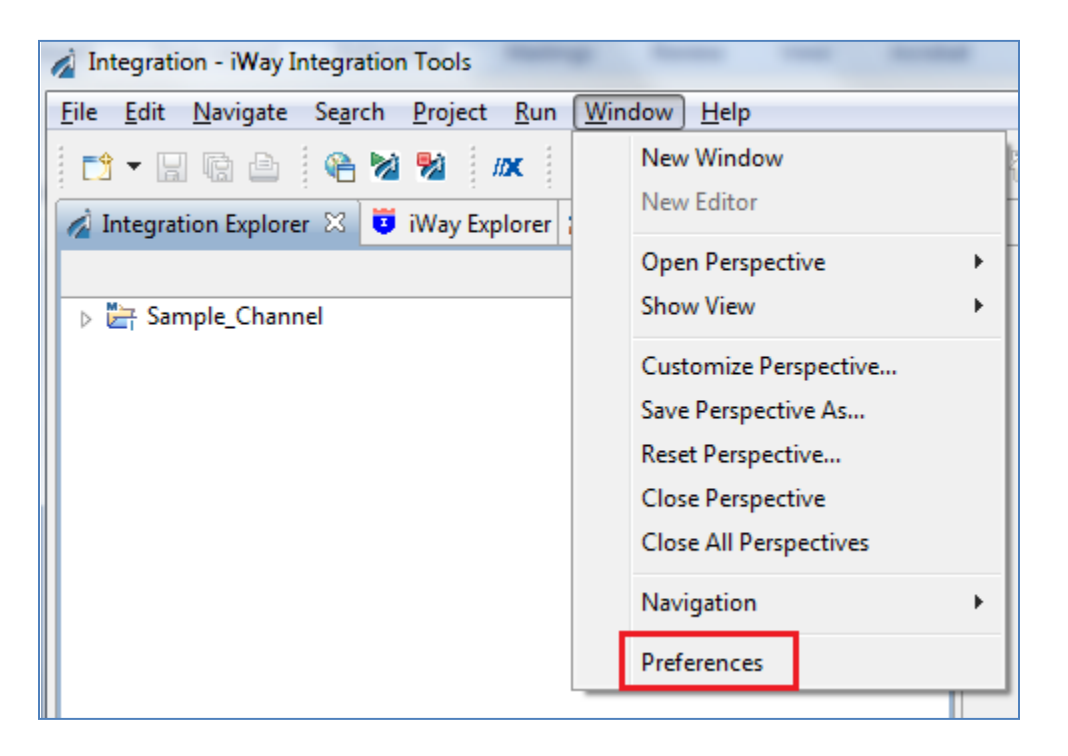

The Preferences dialog box opens, as shown in the following image.

| A Preferences                                             |                    |               |                |              |
|-----------------------------------------------------------|--------------------|---------------|----------------|--------------|
| type filter text                                          | Driver Definitions |               |                | ↓ ↓ ↓ ↓      |
| ▷ General ▷ Ant                                           | Filter: All        |               |                | •            |
| <ul> <li>Data Management</li> <li>Connectivity</li> </ul> | Name               | System Vendor | System Version | <u>A</u> dd  |
| Database Connectic<br>Driver Definitions                  |                    |               |                | <u>E</u> dit |
| Open Data Access                                          |                    |               |                | Remove       |
| <ul> <li>SQL Development</li> </ul>                       |                    |               |                | <u>C</u> opy |
| ⊳ Help<br>⊳ Install/Update                                |                    |               |                |              |
| <ul> <li>iWay Integration Tools</li> <li>Java</li> </ul>  |                    |               |                |              |
| ⊳ Maven                                                   |                    |               |                |              |
| <ul> <li>Plug-in Development</li> </ul>                   |                    |               |                |              |
| ⊳ Run/Debug<br>⊳ Team                                     |                    |               |                |              |
| Validation<br>⊳ XML                                       |                    |               |                |              |
| Xtend/Xpand                                               |                    |               |                |              |
|                                                           |                    |               |                |              |
|                                                           |                    |               |                |              |
| <b>(()</b>                                                |                    |               | ОК             | Cancel       |

3. Expand Data Management, Connectivity, and then click Driver Definitions.

## 4. Click Add.

The New Driver Definition dialog box opens, as shown in the following image.

| Specify a Driver Template and Definition Name Unable to locate JAR/zip in file system as specified by the driver definition: sqljdbc.jar.  Name/Type JAR List Properties  Vendor Filter: All  Available driver templates:  Name System Vendor System Version  Microsoft SQL Server 2000 Driv SQL Server 2000  Microsoft SQL Server 2005 JDE SQL Server 2005  Microsoft SQL Server 2008 JDE SQL Server 2008  MySQL JDBC Driver MySQL 4.0  MySQL JDBC Driver MySQL 5.0  Matcol IDBC Driver MySQL 5.0  Matcol IDBC Driver MySQL 5.0  Matcol IDBC Driver MySQL 5.0  Matcol IDBC Driver MySQL 5.0  Matcol IDBC Driver MySQL 5.0  Matcol IDBC Driver SubJDBC Driver  Microsoft SQL Server 2008 JDBC Driver                                                                                                    | 🔌 New Driver Definition                  |                              |                             | ×  |
|----------------------------------------------------------------------------------------------------|------------------------------------------|------------------------------|-----------------------------|----|
| Vnable to locate JAR/zip in file system as specified by the driver definition: sqljdbc.jar.   Name/Type JAR List Properties     Vendor Filter: All     Available driver templates:      Name   System Vendor System Version     Microsoft SQL Server 2000 Driv SQL Server   2000 Microsoft SQL Server 2005   Microsoft SQL Server 2008 JDB SQL Server 2008   MySQL JDBC Driver MySQL   MySQL JDBC Driver MySQL   Microsoft SQL Server 2008 JDBC Driver Sol     Driver mame:   Microsoft SQL Server 2008 JDBC Driver     Microsoft SQL Server 2008 JDBC Driver                                                                                                    | Specify a Driver Template and De         | finition Name                |                             |    |
| Name/Type       JAR List       Properties         Vendor Filter:       All         Available driver templates: <ul> <li>Available driver templates:</li> <li>Name</li> <li>System Vendor</li> <li>System Version</li> <li>Microsoft SQL Server 2000 Dri SQL Server</li> <li>2000</li> <li>Microsoft SQL Server 2005 JDE SQL Server</li> <li>2008</li> <li>MySQL JDBC Driver</li> <li>MySQL</li> <li>A.0</li> <li>MySQL JDBC Driver</li> <li>MySQL</li> <li>A.1</li> <li>MySQL JDBC Driver</li> <li>MySQL</li> <li>S.1</li> </ul> <li>Driver name:</li> <li>Microsoft SQL Server 2008 JDBC Driver</li> <li>Driver game:</li> <li>Microsoft SQL Server 2008 JDBC Driver</li>                                                                                                    | 🔕 Unable to locate JAR/zip in file syste | em as specified by the drive | er definition: sqljdbc.jar. |    |
| Name/Type       JAR List       Properties         Vendor Filter:       All         Available driver templates: <ul> <li>Available driver templates:</li> <li>Name</li> <li>System Vendor</li> <li>System Version</li> <li>Microsoft SQL Server 2000 Dri SQL Server</li> <li>2000</li> <li>Microsoft SQL Server 2005 JDE SQL Server</li> <li>2008</li> <li>MySQL JDBC Driver</li> <li>MySQL</li> <li>MySQL JDBC Driver</li> <li>MySQL</li> <li>MySQL JDBC Driver</li> <li>MySQL</li> <li>Solution</li> </ul> <li>Driver name:</li> <li>Microsoft SQL Server 2008 JDBC Driver</li> <li>Driver type:</li> <li>Microsoft SQL Server 2008 JDBC Driver</li>                                                                                                    | [                                        |                              |                             |    |
| Vendor Filter:       All         Available driver templates: <ul> <li>Available driver templates:</li> <li>Name</li> <li>System Vendor</li> <li>System Version</li> <li>Microsoft SQL Server 2000 Drii SQL Server</li> <li>2000</li> <li>Microsoft SQL Server 2005 JDE SQL Server</li> <li>2008</li> <li>MySQL JDBC Driver</li> <li>MySQL MySQL</li> <li>MySQL JDBC Driver</li> <li>MySQL JDBC Driver</li> <li>MySQL JDBC Driver</li> <li>Microsoft SQL Server 2008 JDBC Driver</li> </ul> <li>Driver name:</li> <li>Microsoft SQL Server 2008 JDBC Driver</li> <li>Driver type:</li> <li>Microsoft SQL Server 2008 JDBC Driver</li>                                                                                                    | Name/Type JAR List Properties            |                              |                             |    |
| Available driver templates:         Name       System Vendor         Microsoft SQL Server 2000 Driv SQL Server       2000         Microsoft SQL Server 2005 JDE SQL Server       2005         Microsoft SQL Server 2008 JDE SQL Server       2008         MySQL JDBC Driver       MySQL         MySQL JDBC Driver       MySQL         MySQL JDBC Driver       MySQL         MySQL JDBC Driver       MySQL         Sold       Sold         Microsoft SQL Server 2008 JDBC Driver       Sold         Driver name:       Microsoft SQL Server 2008 JDBC Driver         Driver type:       Microsoft SQL Server 2008 JDBC Driver                                                                                                    | Vendor Filter: All                       |                              |                             | -  |
| Available driver templates:         Name       System Vendor       System Version         Microsoft SQL Server 2000 Driv SQL Server       2000         Microsoft SQL Server 2005 JDE SQL Server       2005         Microsoft SQL Server 2008 JDE SQL Server       2008         MySQL JDBC Driver       MySQL         MySQL JDBC Driver       MySQL         MySQL JDBC Driver       MySQL         MySQL JDBC Driver       MySQL         Sol       Sol         Driver name:       Microsoft SQL Server 2008 JDBC Driver         Driver type:       Microsoft SQL Server 2008 JDBC Driver                                                                                                    |                                          |                              |                             |    |
| Name       System Vendor       System Version         Microsoft SQL Server 2000 Driv SQL Server       2000         Microsoft SQL Server 2005 JDE SQL Server       2005         Microsoft SQL Server 2008 JDE SQL Server       2008         MySQL JDBC Driver       MySQL         MySQL JDBC Driver       MySQL         MySQL JDBC Driver       MySQL         MySQL JDBC Driver       MySQL         MySQL JDBC Driver       MySQL         MySQL JDBC Driver       MySQL         Microsoft SQL Server 2008 JDBC Driver       5.1         Driver name:       Microsoft SQL Server 2008 JDBC Driver         Driver type:       Microsoft SQL Server 2008 JDBC Driver                                                                                                    | Available driver templates:              |                              |                             |    |
| Microsoft SQL Server 2000 Driv     SQL Server     2000       Microsoft SQL Server 2005 JDE     SQL Server     2005       Microsoft SQL Server 2008 JDE     SQL Server     2008       MySQL JDBC Driver     MySQL     4.0       MySQL JDBC Driver     MySQL     4.1       MySQL JDBC Driver     MySQL     5.0       Microsoft SQL Server 2008 JDBC Driver     Microsoft SQL Server 2008 JDBC Driver       Driver name:     Microsoft SQL Server 2008 JDBC Driver       Driver type:     Microsoft SQL Server 2008 JDBC Driver                                                                                                    | Name                                     | System Vendor                | System Version              | -  |
| Microsoft SQL Server 2005 JDE SQL Server     2005       Microsoft SQL Server 2008 JDE SQL Server     2008       MySQL JDBC Driver     MySQL       MySQL JDBC Driver     MySQL       MySQL JDBC Driver     MySQL       SQL JDBC Driver     MySQL       SQL JDBC Driver     MySQL       SQL JDBC Driver     MySQL       SQL JDBC Driver     MySQL       SQL JDBC Driver     S1                                                                                                    | Microsoft SQL Server 2000 Dri            | SQL Server                   | 2000                        |    |
| Microsoft SQL Server 2008 JDE SQL Server     2008       MySQL JDBC Driver     MySQL       MySQL JDBC Driver     MySQL       MySQL JDBC Driver     MySQL       MySQL JDBC Driver     MySQL       Sol     Sol       Microsoft SQL Server 2008 JDBC Driver     Sol       Driver name:     Microsoft SQL Server 2008 JDBC Driver       Driver type:     Microsoft SQL Server 2008 JDBC Driver                                                                                                    | Microsoft SQL Server 2005 JDI            | SQL Server                   | 2005                        |    |
| MySQL JDBC Driver     MySQL     4.0       MySQL JDBC Driver     MySQL     4.1       MySQL JDBC Driver     MySQL     5.0       MicCOL IDBC Driver     MicSOL     5.1                                                                                                    | Microsoft SQL Server 2008 JDI            | SQL Server                   | 2008                        |    |
| MySQL JDBC Driver     MySQL     4.1       MySQL JDBC Driver     MySQL     5.0       MicCOL IDBC Driver     MicSOL     5.1       Driver name:     5.1       Microsoft SQL Server 2008 JDBC Driver       Driver type:       Microsoft SQL Server 2008 JDBC Driver                                                                                                    | MySQL JDBC Driver                        | MySQL                        | 4.0                         |    |
| MySQL JDBC Driver     MySQL     5.0       MicCOL IDBC Driver     MicCOL     5.1       Driver name:     Image: Colored Colored Colore | MySQL JDBC Driver                        | MySQL                        | 4.1                         |    |
| Microsoft SQL Server 2008 JDBC Driver Driver type: Microsoft SQL Server 2008 JDBC Driver                                                                                                    | MySQL JDBC Driver                        | MySQL                        | 5.0                         |    |
| Driver <u>n</u> ame:<br>Microsoft SQL Server 2008 JDBC Driver<br>Driver <u>type</u> :<br>Microsoft SQL Server 2008 JDBC Driver                                                                                                    | Misol IDBC Driver                        | MUCOL                        | 51                          |    |
| Microsoft SQL Server 2008 JDBC Driver Driver type: Microsoft SQL Server 2008 JDBC Driver                                                                                                    | Driver <u>n</u> ame:                     |                              |                             |    |
| Driver type:<br>Microsoft SQL Server 2008 JDBC Driver                                                                                                    | Microsoft SQL Server 2008 JDBC Drive     | er                           |                             |    |
| Microsoft SQL Server 2008 JDBC Driver                                                                                                    | Driver <u>t</u> ype:                     |                              |                             |    |
|                                                                                                    | Microsoft SQL Server 2008 JDBC Drive     | er                           |                             |    |
|                                                                                                    |                                          |                              |                             |    |
|                                                                                                    | ٢                                        |                              |                             |    |
| OK Cancel                                                                                                    |                                          |                              | OK Canc                     | el |

- 5. In the Name/Type tab, select a driver template.
  - a. (Optional) Select a Vendor Filter to display databases for a specific vendor.
  - b. Select a driver template.
  - c. (Optional) Modify the Driver Name if a driver definition with this name already exists.
- 6. In the JAR List tab, indicate the path to the JAR or ZIP file associated with the driver.

| 🔬 New Driver  | Definition |                |             |              |              |            |          | ×                                                                          |
|---------------|------------|----------------|-------------|--------------|--------------|------------|----------|----------------------------------------------------------------------------|
| Specify a Dri | ver Tem    | plate and      | Definition  | Name         |              |            |          |                                                                            |
| 🔕 Unable to I | ocate JAR  | /zip in file s | ystem as sp | ecified by t | he driver de | efinition: | sqljdbc. | jar.                                                                       |
| Name/Type     | JAR List   | Properties     |             |              |              |            |          |                                                                            |
| Driver files: |            | riopenies      |             |              |              |            |          |                                                                            |
| sqljdbc.jar   |            |                |             |              |              |            |          | Add JAR/Zip<br><u>E</u> dit JAR/Zip<br><u>R</u> emove JAR/Zip<br>Clear All |
| ?             |            |                |             |              |              |            | ОК       | Cancel                                                                     |

a. Click Add JAR/Zip.

The Select the file dialog box opens.

- b. Browse to the location of the JAR or ZIP file.
- c. Click Open.
- 7. (Optional) In the Properties tab, modify the default properties for the driver definition template.

| A New Driver Definition                  | ×                                                     |
|------------------------------------------|-------------------------------------------------------|
| Specify a Driver Template and De         | finition Name                                         |
| 🔕 Unable to locate JAR/zip in file syste | m as specified by the driver definition: sqljdbc.jar. |
| Name/Type JAR List Properties            |                                                       |
| Properties:                              |                                                       |
| Property                                 | Value                                                 |
| General                                  |                                                       |
| Connection URL                           | jdbc:sqlserver://localhost:1433;databaseName=pubs     |
| Database Name                            | pubs                                                  |
| Driver Class                             | com.microsoft.sqlserver.jdbc.SQLServerDriver          |
| Password                                 |                                                       |
| User ID                                  |                                                       |
|                                          |                                                       |
| · · · · · · · · · · · · · · · · · · ·    |                                                       |
| · · · · · · · · · · · · · · · · · · ·    |                                                       |
|                                          |                                                       |
|                                          |                                                       |
|                                          |                                                       |
|                                          |                                                       |
| L                                        |                                                       |
| ?                                        | OK Cancel                                             |

**Note:** Options in the Properties tab vary based on the database server type. You can edit or enter a property in the Value column.

8. Click OK.

## **Creating a Connection Profile**

A connection profile contains the connection property information that is required to connect to a data source in your enterprise.

1. Click *File* from the menu bar, select *New* and then click *Other*, as shown in the following image.

| 🧳 Ir         | tegration - iWay Integration Tools                                                                    | -   |           |                |        |
|--------------|----------------------------------------------------------------------------------------------------|-----|-----------|----------------|--------|
| <u>F</u> ile | <u>E</u> dit <u>N</u> avigate Se <u>a</u> rch <u>P</u> roject <u>R</u> un <u>W</u> indow <u>H</u> elp |     |           |                |        |
|              | New Alt+Shift+N                                                                                       | •   | Integ     | ration Project | - 1    |
|              | Open File                                                                                             |     | 🖞 Proje   | ct             | -      |
|              | Close Ctrl+W                                                                                          | 3   | Appli     | cation         |        |
|              | Close All Ctrl+Shift+W                                                                                | 6   | Deplo     | yment Template |        |
|              | Save Ctrl+S                                                                                           | 1   | Chan      | nel            |        |
|              | Save As                                                                                               | ្លឹ | h Proce   | ss Flow        |        |
| R)           | Save All Ctrl+Shift+S                                                                                 | 10  | Trans     | form           |        |
| NULL         | Revert                                                                                                |     | Regis     | ter Set        |        |
|              |                                                                                                    | 6   | Scher     | ma Set         |        |
|              | Move                                                                                                  | fî  | .) IFL Ex | pression       |        |
|              | Rename F2                                                                                             |     | e Evam    | nlo            |        |
| 8            | Refresh F5                                                                                            |     |           | pie            |        |
|              | Convert Line Delimiters To                                                                            | •   | 🖞 Other   |                | Ctrl+N |
| Ð            | Print Ctrl+P                                                                                          |     |           |                |        |

The New dialog box opens, as shown in the following image.

| 🔏 New                                                                                                    |        |
|----------------------------------------------------------------------------------------------------|--------|
| Select a wizard<br>Create a connection profile                                                                                                    |        |
| <u>W</u> izards:                                                                                                    |        |
| type filter text                                                                                                    |        |
| <ul> <li># Java Project from Existing Ant Buildfile</li> <li>Plug-in Project</li> <li>General</li> <li>Connection Profile</li> <li>Connection Profile</li> <li>Connection Profile Repository</li> <li>CVS</li> <li>CVS</li> <li>Eclipse Modeling Framework</li> <li>Emf Parsley</li> <li>Find Parsley</li> <li>Find Parsley</li> <li>Find Parsley</li> <li>Java</li> <li>Java</li> <li>Java Emitter Templates</li> </ul> | E      |
| (?) < <u>Back</u> <u>Next</u> > <u>Finish</u>                                                                                                    | Cancel |

2. Expand *Connection Profiles*, select *Connection Profile*, and then click *Next*.

The New Connection Profile dialog box opens, as shown in the following image.

| 🔏 New Connection Profile                                                                                                    |        |
|----------------------------------------------------------------------------------------------------|--------|
| Connection Profile                                                                                                    |        |
| Create a SQL Server connection profile.                                                                                                    |        |
| Connection Profile Types:                                                                                                    |        |
| type filter text                                                                                                    |        |
| <ul> <li>Flat File Data Source</li> <li>Generic JDBC</li> <li>HSQLDB</li> <li>Informix</li> <li>Ingres</li> <li>MaxDB</li> <li>MySQL</li> <li>Oracle</li> <li>PostgreSQL</li> <li>SQL Server</li> <li>SQLite</li> <li>Sybase ASA</li> <li>Sybase ASE</li> <li>When Services Data Source</li> </ul> |        |
| Na <u>m</u> e:                                                                                                    |        |
| New SQL Server                                                                                                    |        |
| Description (optional):                                                                                                    |        |
|                                                                                                    |        |
|                                                                                                    |        |
|                                                                                                    |        |
| (?) < <u>Back</u> <u>Next</u> > <u>Finish</u>                                                                                                    | Cancel |

- 3. Select the connection profile type.
- 4. Enter a unique name for the connection profile.
- 5. (Optional) Enter a description and then click *Next*.
- 6. Complete the required information in the wizard for your connection profile type.
- 7. Click *Test Connection* to ping the server and to verify that the connection profile is valid.
- 8. Click *Finish* to create the connection profile.

#### Configuring the SQL Object

The SQL object allows you to use a JDBC driver (Data Provider) to connect to your RDBMS and execute a SQL statement.

1. Within your new process flow (for example, SQL\_Insert), select the *SQL* object from the Execution Objects group on the lower-left of the screen and drag it onto your process flow, as shown in the following image.

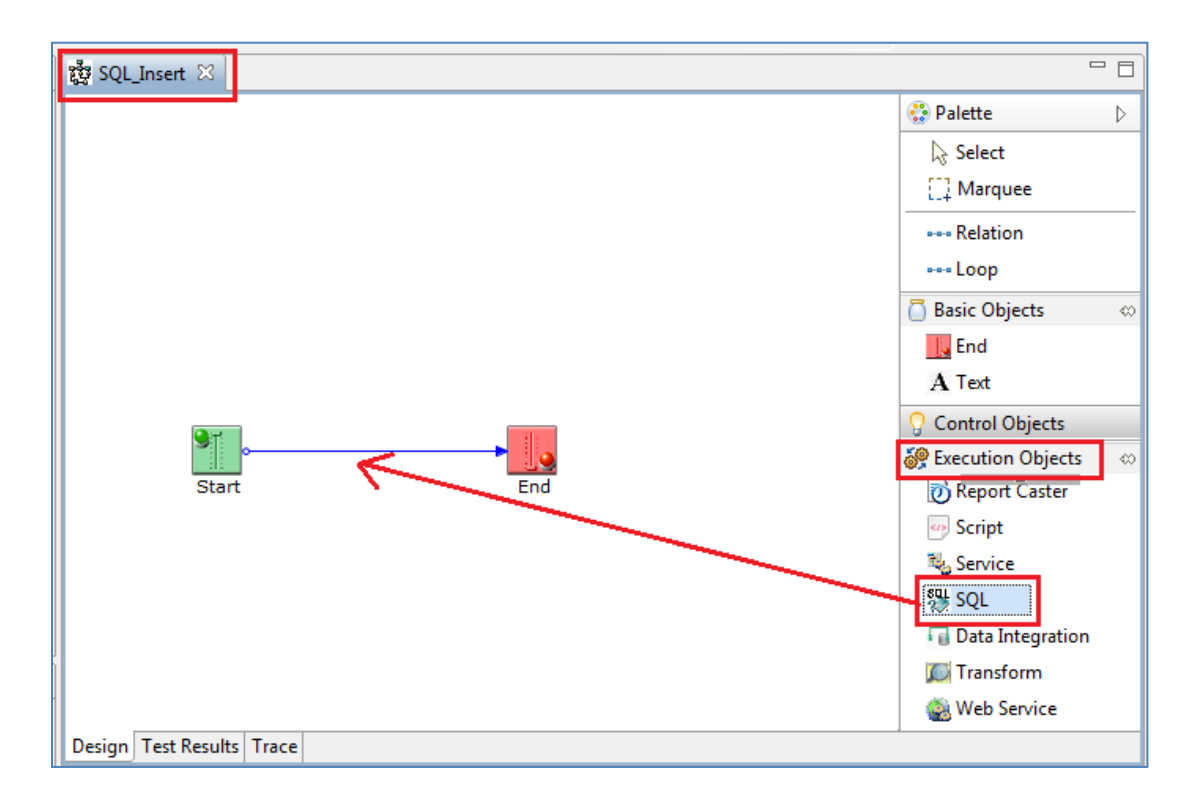

The New SQL Object dialog box opens, as shown in the following image.

| ne and Description                                            |        |
|---------------------------------------------------------------|--------|
| ovide object name and description                             |        |
| QL object uses an iWay request to drive a named JDBC adapter. |        |
| me                                                            |        |
| 2L                                                            |        |
| cription                                                      |        |
| 2L Object                                                     | *      |
|                                                               |        |
|                                                               |        |
|                                                               |        |
|                                                               |        |
|                                                               |        |
|                                                               |        |
| -                                                             | Ŧ      |
| lap                                                           |        |
|                                                               |        |
|                                                               |        |
| Sack Next > Finish                                            | Cancel |

- 2. Provide a name for the SQL object and then click *Next*.
- 3. Select the connection profile you created earlier and then click *Next*.

**Note:** You can edit the connection URL as required.

4. Select the database you want to use and then click *SQL Builder*, as shown in the following image.

| Connection Profile: | Csswxz2k3 SQL Server | ] |
|---------------------|----------------------|---|
| Database:           | CenturySales •       | • |
|                     | SQL Builder          |   |

5. Right-click *SELECT Statement* in the right pane of the SQL Builder and then select *Change Statement Type* from the context menu, as shown in the following image.

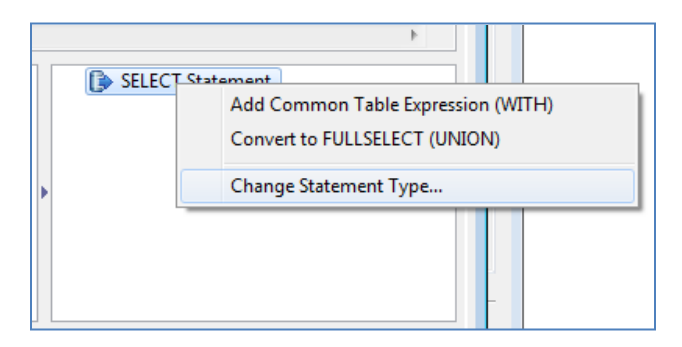

The Change SQL Statement Type dialog box opens, as shown in the following image.

6. From the Statement type drop-down list, select *INSERT*, as shown in the following image.

| 🔏 Change SQL Statement Type                                                                               |
|----------------------------------------------------------------------------------------------------|
| Changing the SQL Statement Type will cause the current statement to be replaced by a new empty statement. |
| Statement type                                                                                            |
| INSERT 🗸                                                                                                  |
| SELECT                                                                                                    |
| INSERT                                                                                                    |
| UPDATE                                                                                                    |
| DELETE                                                                                                    |

- 7. Click *OK*.
- 8. Right-click in the "To add a table..." area and select Add Table..., as shown in the following image.

| Т | o add a table, right-click in this pane and use the pop-up menu. |   |
|---|------------------------------------------------------------------|---|
|   | Add Table                                                        | Þ |
|   |                                                                  |   |

The Add Table dialog box opens, as shown in the following image.

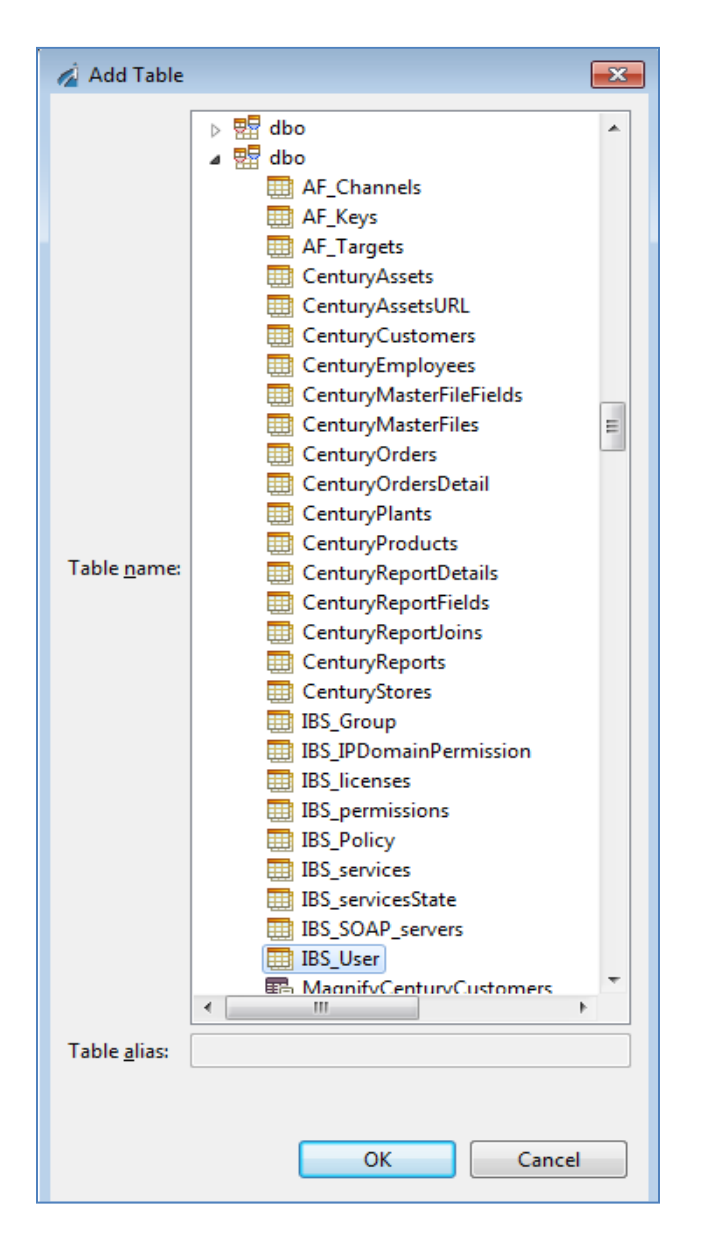

9. Select the *owner(schema).table* from the list and click OK.

10. Select all of the columns you want to use in your INSERT statement, as shown in the following image.

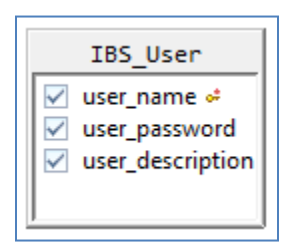

11. Edit the column Values by changing them to a column name with a question mark (?) prefix, as shown in the following image.

| Column           | Value             |
|------------------|-------------------|
| iser_name        | ?user_name        |
| user_password    | ?user_password    |
| user_description | ?user_description |
|                  |                   |
|                  |                   |

**Note:** The Value minus the question mark must match a register in *User Properties*, which you have not yet created.

- 12. Click OK.
- 13. Verify that your SQL statement resembles the version that is shown in the following image.

| 🔏 New SQL Object                                                                                                    |                             |  |  |  |  |  |
|----------------------------------------------------------------------------------------------------|-----------------------------|--|--|--|--|--|
| SQL Statement                                                                                                    |                             |  |  |  |  |  |
| Enter the body of the SQL statement. The body can be actual text, a XPATH, or a Special Register                                          |                             |  |  |  |  |  |
| INSERT INTO "dbo"."IBS_User" ("user_name", "user_password", "user_description")<br>VALUES (?user_name, ?user_password, ?user_description) |                             |  |  |  |  |  |
|                                                                                                    | •                           |  |  |  |  |  |
|                                                                                                    |                             |  |  |  |  |  |
| Connection Profile:                                                                                                    | Csswxz2k3 SQL Server 👻      |  |  |  |  |  |
| Database:                                                                                                    | CenturySales 🔹              |  |  |  |  |  |
|                                                                                                    | SQL Builder                 |  |  |  |  |  |
|                                                                                                    |                             |  |  |  |  |  |
|                                                                                                    |                             |  |  |  |  |  |
| ?                                                                                                    | < Back Next > Finish Cancel |  |  |  |  |  |

14. Click Next.

The Object Properties pane opens, as shown in the following image.

| 🔏 New SQL Object 🗖             |                                                                                                    |   |  |  |  |  |
|--------------------------------|----------------------------------------------------------------------------------------------------|---|--|--|--|--|
| Object Properties              |                                                                                                    |   |  |  |  |  |
| Provide object p               | roperties                                                                                                    |   |  |  |  |  |
|                                | row                                                                                                    |   |  |  |  |  |
| Use JNDI                       | If true, get a connection from a data source accessed via JNDI. Otherwise, connect<br>directly using JDBC Driver Manager. When true the <i>Pool Connections</i><br>configuration parameter should <strong>not</strong> be used, and pooling is<br>handled in the JNDI data source manager. |   |  |  |  |  |
|                                | true 🔻                                                                                                    | ] |  |  |  |  |
| JNDI Name                      | JNDI name for the requested data source. To use an iWay JDBC provider, specify as jdbc/provider. Required if using JNDI.                                                                                                    |   |  |  |  |  |
|                                | jdbc/CentSales 👻                                                                                                    |   |  |  |  |  |
| JNDI Factory                   | JNDI initial context factory class. Leave blank for default.                                                                                                    |   |  |  |  |  |
|                                | com.ibi.jndi.XDInitialContextFactory                                                                                                    |   |  |  |  |  |
| Transaction<br>Isolation Level | Transaction isolation level to be set if possible                                                                                                    | - |  |  |  |  |
|                                |                                                                                                    |   |  |  |  |  |
| ?                              | < Back Next > Finish Cancel                                                                                                    |   |  |  |  |  |

- 15. If you want to use an iSM Data Provider (suggested) set the Use JNDI parameter to *true* and add a valid JNDI Name using the *jdbc/Data\_Provider\_Name* format.
- 16. Click Finish.
- 17. Double-click your new SQL object in your process flow and select *User Properties* in the Properties tab, as shown in the following image.

| Start                                           | o                | SQL    | End                   |  |  |  |  |
|-------------------------------------------------|------------------|--------|-----------------------|--|--|--|--|
| Design Test Results Trace                       |                  |        |                       |  |  |  |  |
| 🔲 Properties 🔀 🥺 Error Log 📮 Console 😡 Problems |                  |        |                       |  |  |  |  |
| SQL Object                                      |                  |        |                       |  |  |  |  |
| General                                         | Name             | Туре   | Value                 |  |  |  |  |
| Connection                                      | user_name        | string | _XPATH(\\name)        |  |  |  |  |
| SQL Statement                                   | user_password    | string | _XPATH(\\password)    |  |  |  |  |
| Properties                                      | user_description | string | _XPATH(\\description) |  |  |  |  |
| User Properties                                 |                  |        |                       |  |  |  |  |
| Pre-Execution                                   |                  |        |                       |  |  |  |  |
| Post-Execution                                  |                  |        |                       |  |  |  |  |
| Debug                                           |                  |        |                       |  |  |  |  |

18. Create a new Name (register) by clicking the green plus sign to the left.

The name must match the *Value* added to the INSERT statement (for example, *user\_name* matches *?user\_name*).

**Note:** The XPATH value will originate from the inbound document.